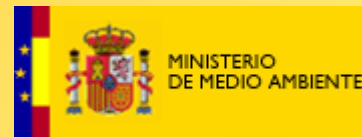

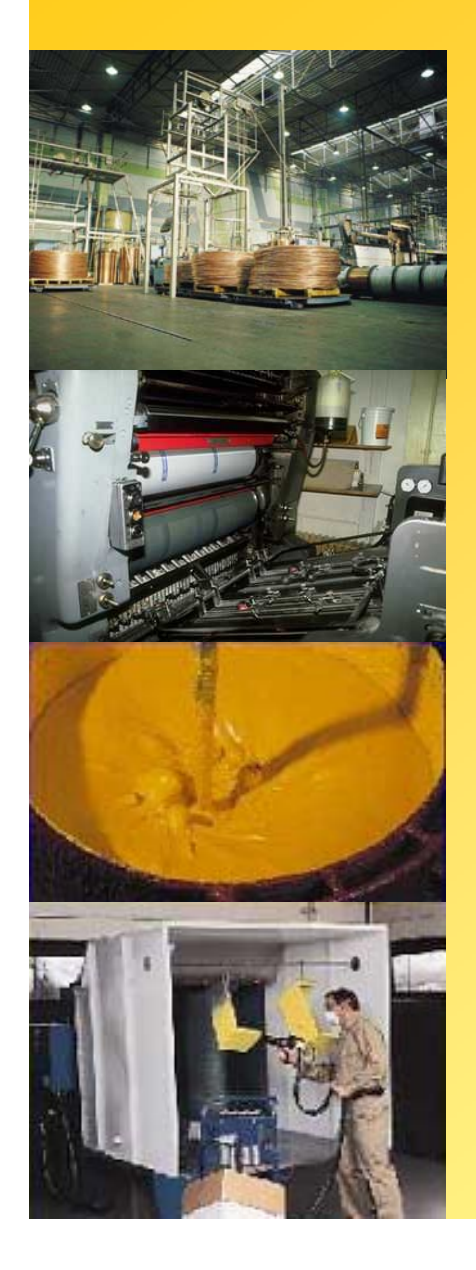

# CUMPLIMIENTO DEL REAL DECRETO 117/2003 SOBRE LIMITACIÓN DE EMISIONES DE COMPUESTOS ORGÁNICOS VOLÁTILES

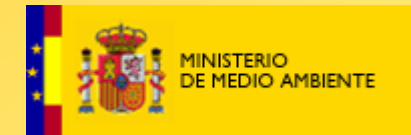

#### **EJEMPLO DE ESTUDIO DE UNA EMPRESA**

Actividad: Fundición que realiza la actividad de recubrimiento de metal

Año para el que se realiza el estudio: 2003 Consumo de pintura: 18 t/año

% disolvente de la pintura: 60%

Consumo de disolvente para dilución de la pintura: 3 t/año

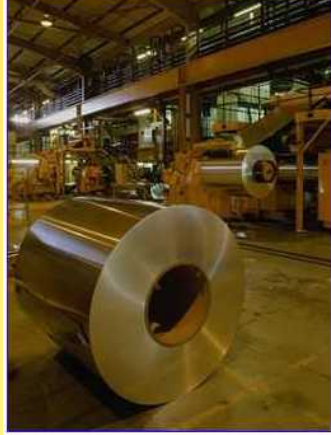

N° de chimeneas (focos de emisión): 2, que corresponden a:

- Cabina de pintura nº 1
- Cabina de pintura nº 2

Tiene un sistema de depuración (incineración) en la chimenea de salida de gases de la cabina de pintura nº 2 Residuos: 245 kg de pintura con un 3% disolvente Disolvente reutilizado en el 2003: 0 kg

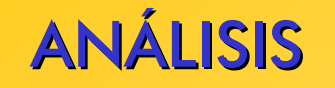

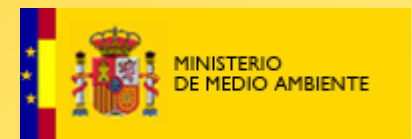

Esta empresa está afectada por el Real Decreto de COV ya que realiza la Actividad 8: "Otros tipos de recubrimiento, incluido el recubrimiento de metal, plástico, textil, tejidos, películas y papel" con un consumo de <u>disolvente</u> mayor de 5 Toneladas.

En concreto esta instalación consume 13,8 Toneladas de disolvente.

Además es una instalación que consume menos de 15 Toneladas de disolvente por lo que se considera instalación PEQUEÑA

➢Por otra parte esta instalación es una instalación EXISTENTE

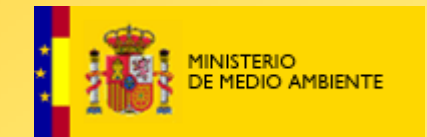

# Opciones de cumplimiento

Existen dos opciones para que una instalación afectada por el Real Decreto de COV cumpla con el mismo:

### Opción I - Cumplir límites de emisión: Anexo II

**Opción II Sistema de reducción. Anexo III** 

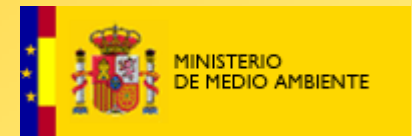

#### **Opción I - Cumplir límites de emisión: Anexo II**

Cumplir los límites de emisión de la Actividad 8.- "Otros tipos de recubrimiento, incluido el recubrimiento de metal, plástico, textil, tejidos, películas y papel"

| Umbral de          | V.L.E. chimenea         | V.L.E.                  | V.E.   |
|--------------------|-------------------------|-------------------------|--------|
| consumo de         | RECUBRIMIENTO           | chimenea                | difusa |
| disolvente (T/año) | (mg C/Nm <sup>3</sup> ) | SECADO                  |        |
|                    |                         | (mg C/Nm <sup>3</sup> ) |        |
| 5 - 15             | 100                     | 100                     | 25 %   |
| > 15               | 75                      | 50                      | 20 %   |

V.L.E. Valor límite de emisión

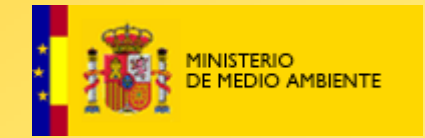

#### **Opción II Sistema de reducción. Anexo III**

El objetivo del sistema de reducción es dar al titular la oportunidad de lograr, utilizando otros medios, reducciones de emisión equivalentes a las logradas si se aplican los valores límite de emisión del Anexo II.

Para ello, el titular podrá aplicar cualquier sistema de reducción, específicamente concebido para su instalación, siempre que al final se logre una reducción equivalente de las emisiones.

#### ¿Cómo debemos actuar con el archivo Excel "Opciones de cumplimiento"?

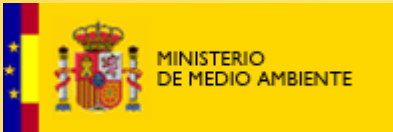

Abrimos el archivo de Excel "Actividad 8.xls" Para abrir el archivo debemos habilitar macros En la página "portada" se puede acceder a las dos opciones de cumplimiento del Real Decreto de COV (Anexo II y Anexo III) Pinchamos directamente sobre la opción de cumplimiento que elijamos teniendo en cuenta el tipo de materias primas que utilicemos (con sustancias con frases de riesgo o no)

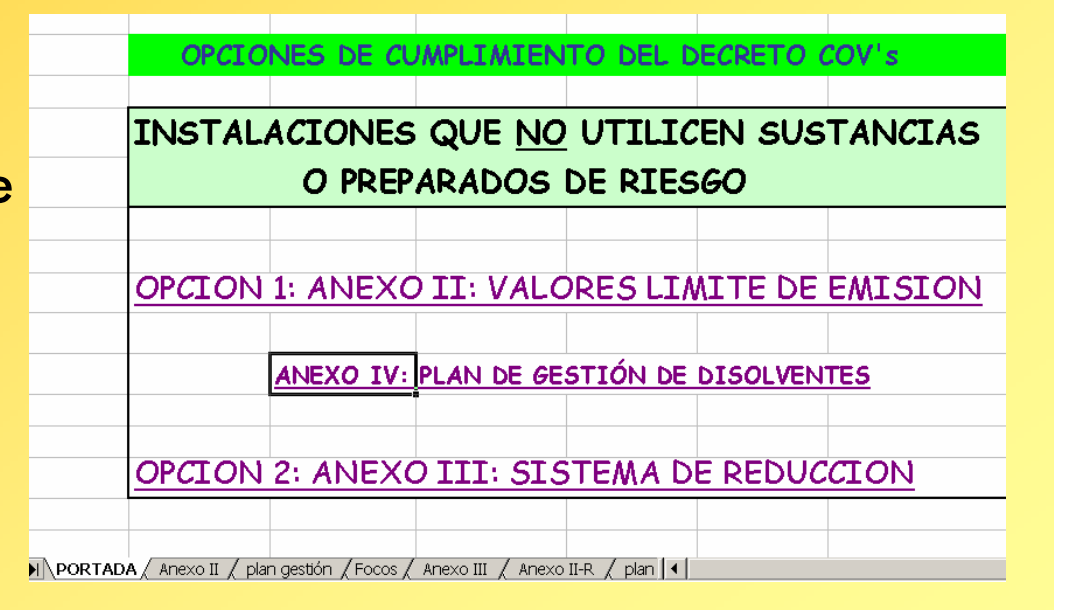

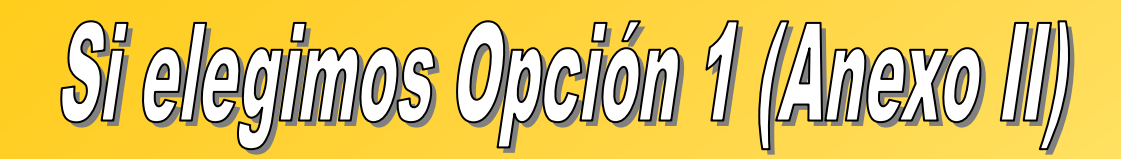

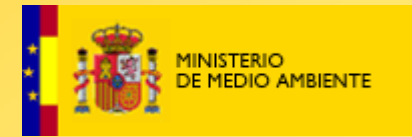

Según que la instalación sea nueva o existente tiene diferentes valores a cumplir en las emisiones por chimenea.

Además, dependiendo de que la chimenea tenga sistema de depuración o no tendrá diferentes valores límite de emisión.

En la hoja de Excel llamada "Anexo II" nos indica todos los valores límite de emisión por chimenea, para todos los casos, incluidas las excepciones.

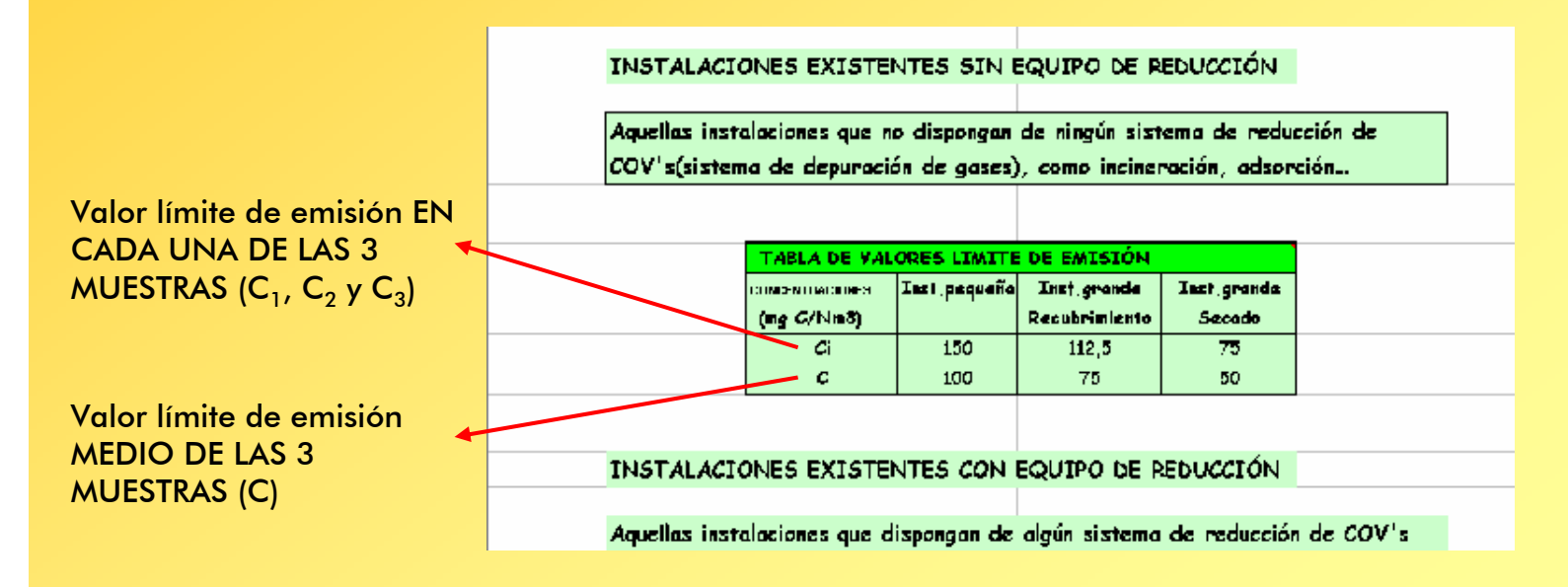

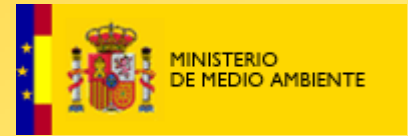

Si se elige la opción de cumplimiento 1, en la hoja de Excel llamada "plan gestión" aparece un dibujo esquemático de todas las corrientes de disolventes de la instalación.

Además también aparecen bajo el dibujo las corrientes de la fábrica con una explicación aclaratoria de lo que son:

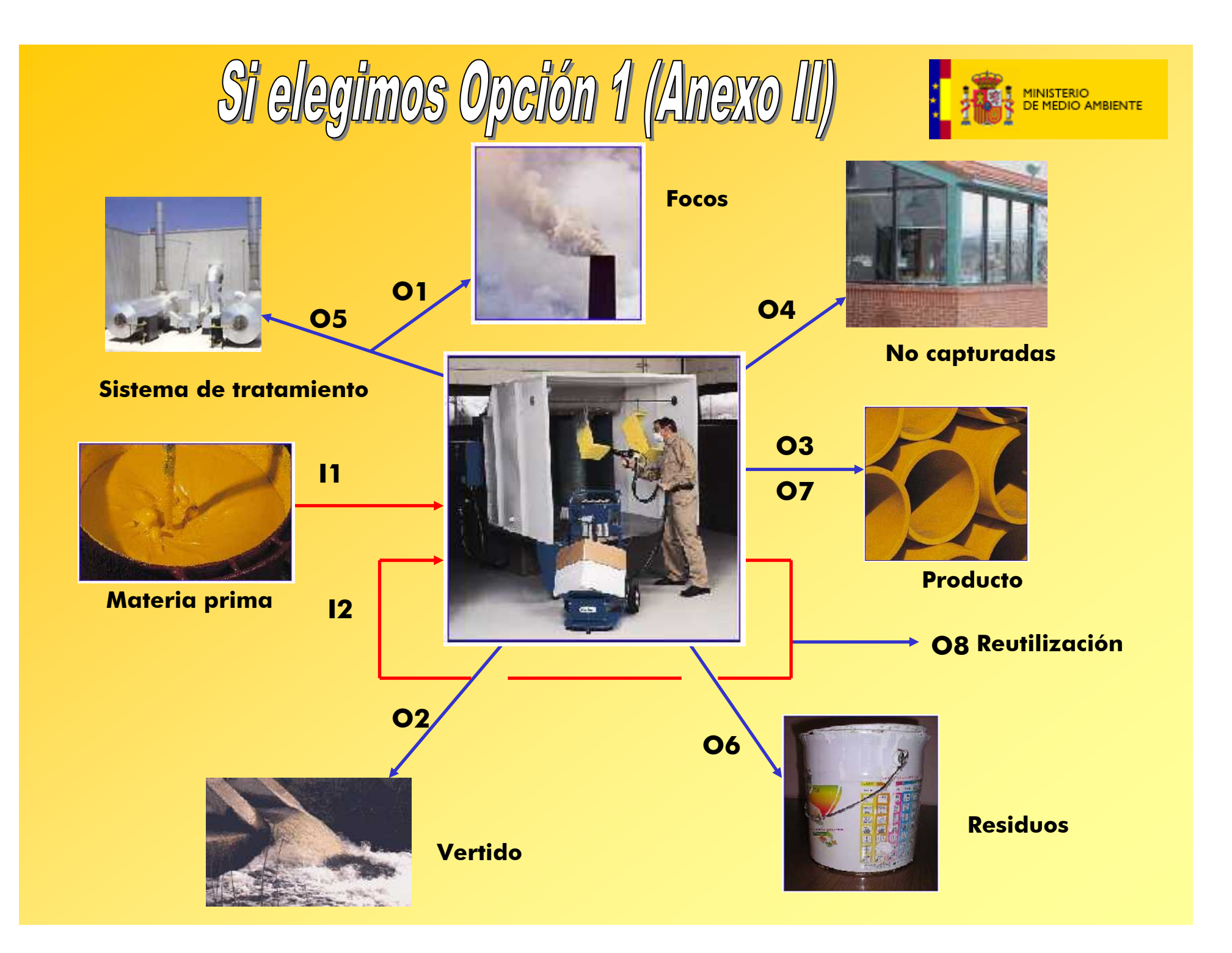

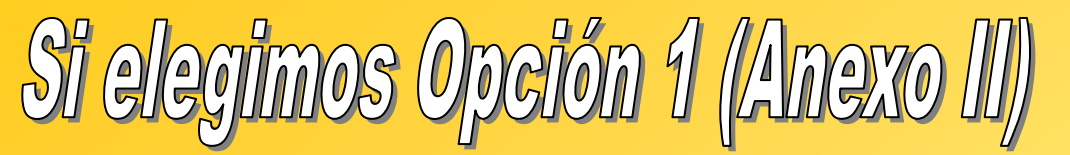

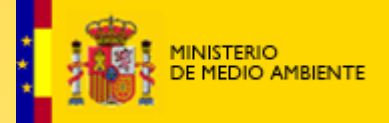

Colocándose encima de la casilla, aparecen mensajes aclaratorios y ejemplos

|              | CORRIENTES DE LA TAS                                                                                                    | STALACIÓN                                             |                 |  |  |
|--------------|----------------------------------------------------------------------------------------------------|-------------------------------------------------------|-----------------|--|--|
|              | Compras anuales de<br>L disolvente que se utilizan en<br>La instalación como contenido<br>en la pintura comprada o<br>Cañadido para diluir la pintura<br>comprada | <u>na</u><br>os como entrada a pr<br>as de disolvente | roceso          |  |  |
|              | 03 = Disolvente en el prod                                                                                                    | lucto                                                 |                 |  |  |
|              | 04 = Emisiones no captura                                                                                                    |                                                       |                 |  |  |
|              | 05 = Disolventes perdidos                                                                                                    | en sistema de tratan                                  | <u>niento</u>   |  |  |
|              | 06 = Cantidad de disolvent                                                                                                    | te que contienen los r                                | residuos        |  |  |
|              | 07 = Disolventes vendidos                                                                                                    | como productos com                                    | erciales        |  |  |
|              | 08 = Disolventes contenid                                                                                                    | uperados para s                                       | u reutilización |  |  |
|              |                                                                                                    |                                                       |                 |  |  |
|              |                                                                                                    |                                                       |                 |  |  |
|              |                                                                                                    |                                                       |                 |  |  |
| 🖌 Anexo II 🏒 | plan gestión / Focos / Anexo III                                                                                                    | 📝 Anexo II-R 👌 plan ges                               | stión-R 🖉 🚺     |  |  |

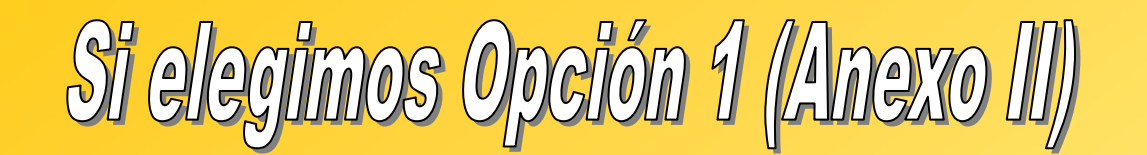

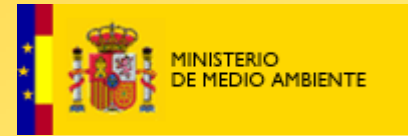

Se deberán rellenar las casillas sombreadas en amarillo.

Ej: disolvente materia prima, disolventes perdidos en el sistema de tratamiento...

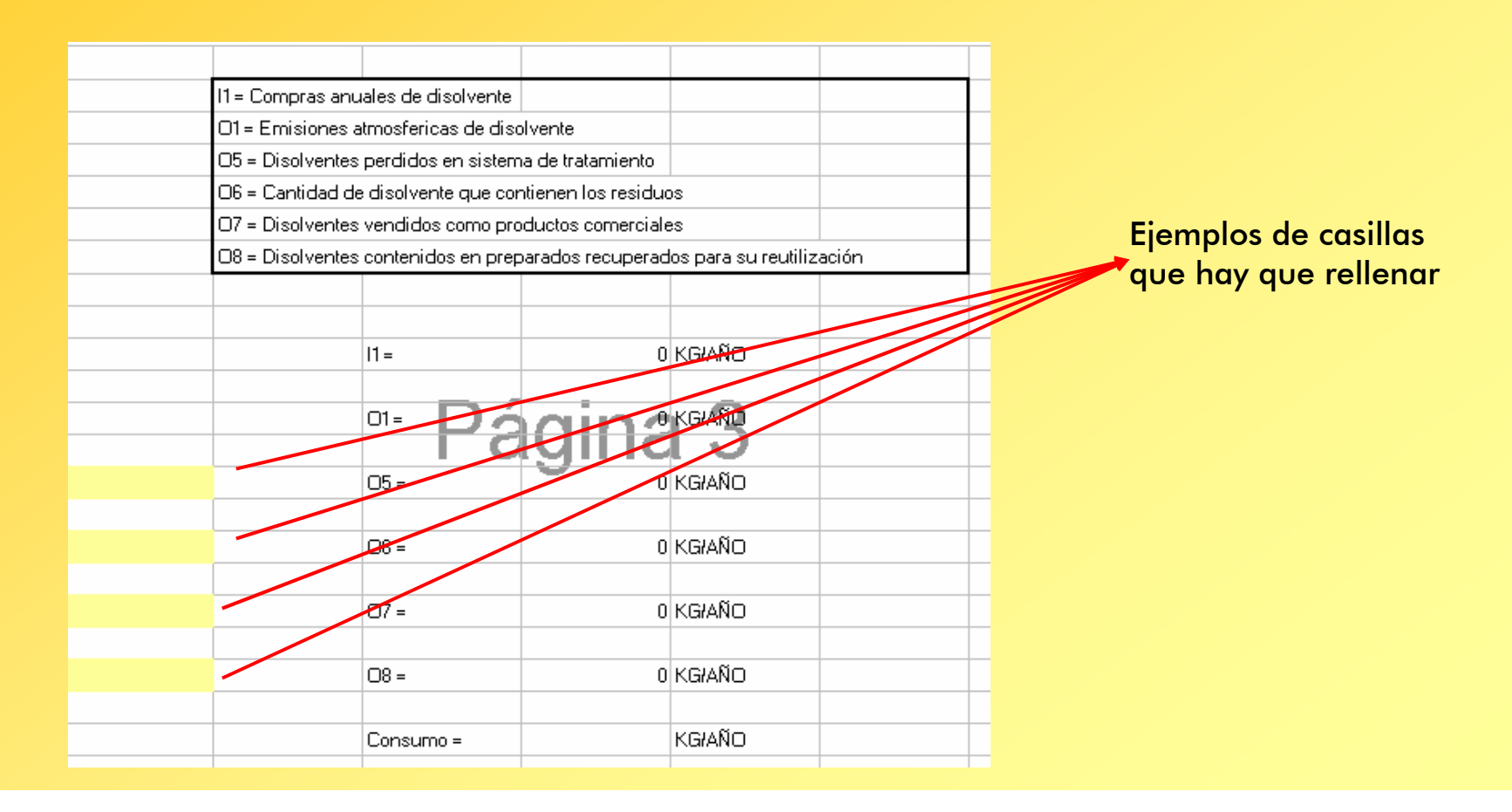

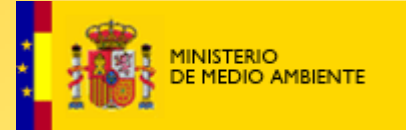

Hay un punto en el plan de gestión de disolventes en el que se deben rellenar las emisiones confinadas, es decir las emisiones que se producen por chimeneas, focos. Estos son los **"DATOS DE MEDIDAS DE EMISIÓN"** 

| ENTRADA DE      | DISOLVENTES       | A LA INSTAL | ACIÓN (I) |        |
|-----------------|-------------------|-------------|-----------|--------|
|                 |                   |             |           |        |
| I1 = Compras ar | nuales de disolve | nte         | 0         | kg/año |
| I2 = Disolvente | s reutilizados    |             | 0         | kg/año |
|                 |                   |             |           |        |
| I = entrada tot | al 🖉              | 0           | kg/año    |        |
|                 |                   |             |           |        |
|                 |                   |             |           |        |
| <br>DATOS DE ME | DIDAS DE EMI      | SIÓN (01)   |           |        |
|                 |                   |             |           |        |
| O1 = Emisiones  | atmosféricas de   | disolvente  |           | kg/año |
|                 |                   |             |           |        |
|                 |                   |             |           |        |
| CÁLCULO DE E    | EMISIONES DI      | FUSAS (F)   |           |        |
|                 |                   |             |           |        |

Pinchando en la frase "DATOS DE MEDIDAS DE EMISIÓN (O1),nos conduce a la hoja Excel "Focos", donde se rellenarán los datos de las medidas de emisión

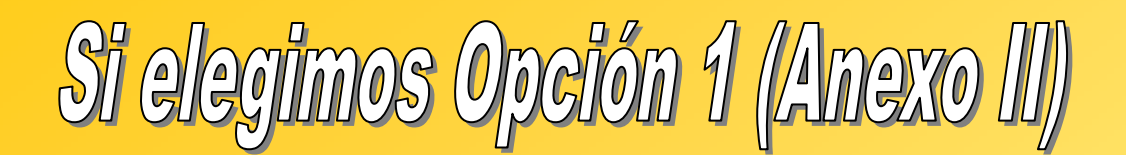

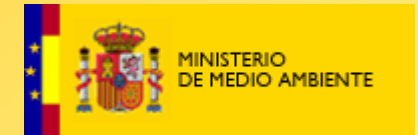

#### Cómo se debe rellenar los datos de las medidas de emisión?

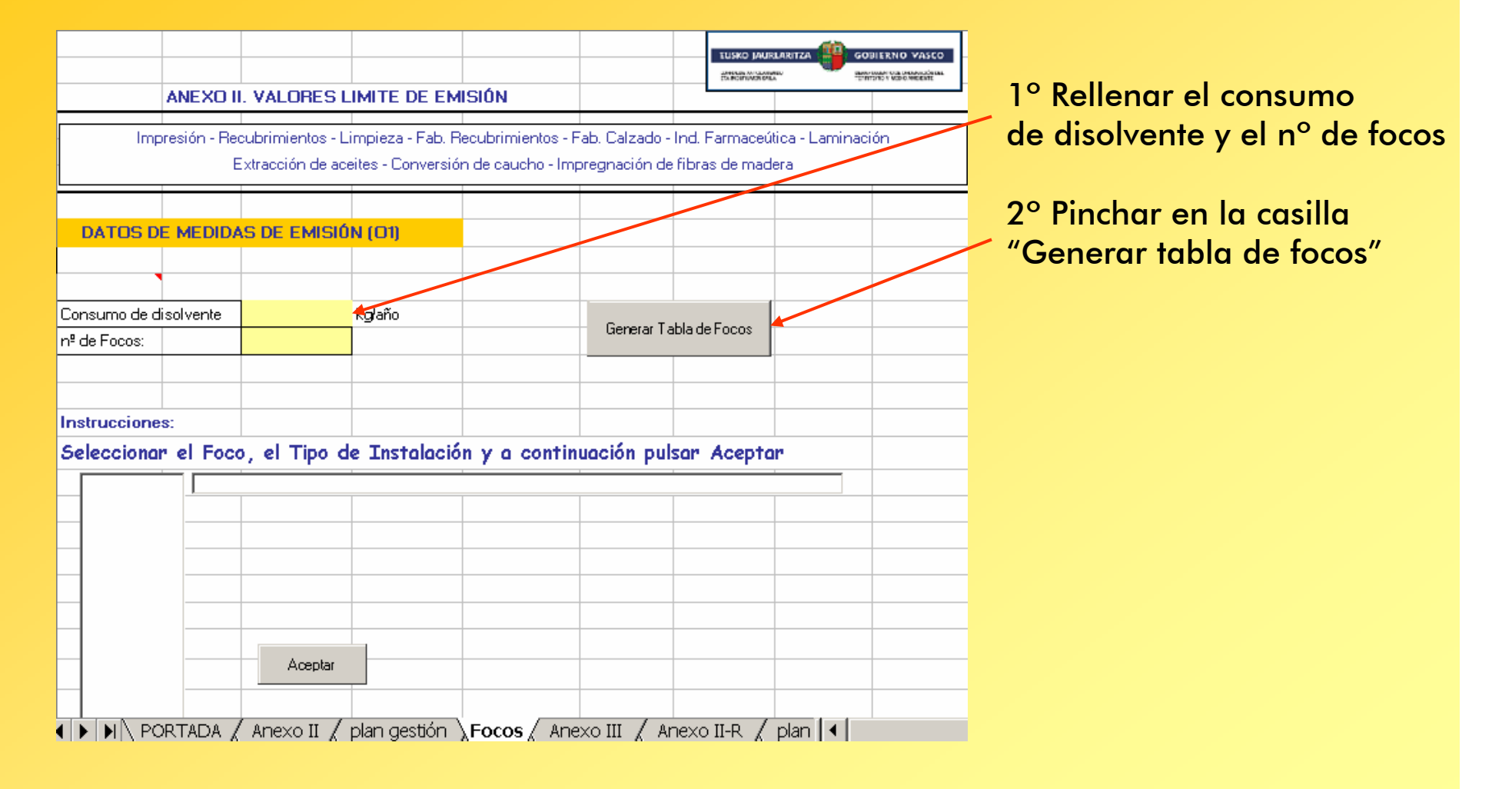

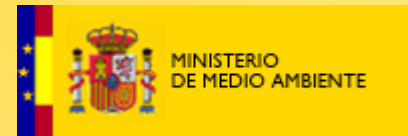

## Cómo se debe rellenar los datos de las medidas de emisión en la hoja Excel "Focos"?

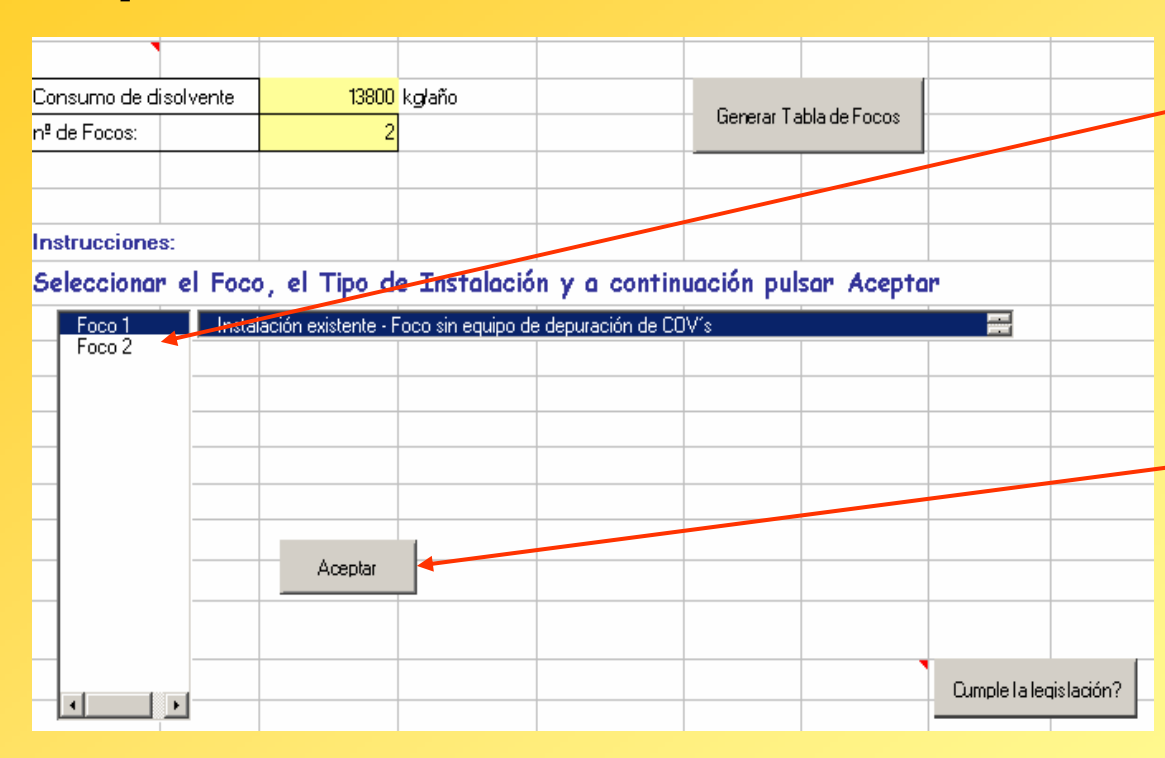

Ha aparecido un desplegable con los dos focos "Foco 1" y "Foco 2" y un desplegable con los tipos de focos.

3º Para cada foco se elige el foco y el tipo de foco en el desplegable y se pulsa "Aceptar" En este caso sería Foco 1: Instalación existente.-- Foco sin equipo de depuración Foco 2: Instalación existente.-

 Foco con equipo de depuración-Incineración

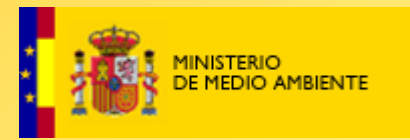

Cómo se debe rellenar los datos de las medidas de emisión?

|                  |             |                   |                                                        |                                               |                           | <b>`</b> | Oumple I a loc | ial ton2 |   |
|------------------|-------------|-------------------|--------------------------------------------------------|-----------------------------------------------|---------------------------|----------|----------------|----------|---|
|                  | Þ           |                   |                                                        |                                               |                           |          |                | IN BOOM? |   |
| Foco 1           |             |                   |                                                        |                                               |                           |          |                |          |   |
| Nombre Foco:     |             | CABINA DE PIN     | JTADO № 1                                              |                                               |                           |          |                |          |   |
| Tipo Instalació  | n:          | Instalación exis  | ación existente - Foco sin equino de denuración de COV |                                               |                           |          |                |          |   |
|                  |             | Cumplimiento      | Caudal                                                 | caudal que se                                 | ha podido                 | PMICOV   |                | kg COV   |   |
| Concentración (r | ng C/Nm3)   | Legislación       | (Nm3/h)                                                | fi <mark> añadir para re</mark><br>o dilución | añadir para refrigeración |          | Nº Carbonos    | emitido  |   |
| C1               | 15          |                   | 1254                                                   | Se da en con                                  | diciones                  | 56       | 4              |          |   |
| C2               | 2           |                   |                                                        | P = 101,3 kPa                                 | 213, ISK y                |          |                |          |   |
| C3               | 51          |                   |                                                        | 1                                             |                           |          |                |          |   |
| С                |             |                   |                                                        |                                               |                           |          |                |          |   |
|                  |             |                   |                                                        |                                               |                           |          |                |          | - |
|                  |             |                   |                                                        |                                               |                           |          |                |          |   |
| Foco 2           |             |                   |                                                        |                                               | -                         |          |                |          |   |
| Nombre Foco:     |             | CABINA DE PIN     | ITADO № 2 🛛 🔺                                          |                                               |                           |          |                |          |   |
| Tipo Instalació  | n:          | Instalación exist | tente - Foco con                                       | equipo de depura                              | ación - Inciner           | ación    |                |          |   |
| o                |             | Cumplimiento      | Caudal                                                 | nº horas                                      | L - Claña                 | PMICOV   | MII Cashanaa   | kg COV   |   |
| Loncentración (r | ng Crivina) | Legislación       | (Nm3/h)                                                | funcionamiento                                | kg Grano                  | emitido  | Nº Carbohos    | emitido  |   |
| C1               | 1           |                   | 2451                                                   | 1254                                          |                           | 56       | 4              |          |   |
| C2               | 42          |                   |                                                        |                                               |                           |          |                |          |   |
| C3               | 8           |                   |                                                        |                                               |                           |          |                |          |   |
| С                |             |                   |                                                        |                                               |                           |          |                |          | - |
|                  |             |                   |                                                        |                                               |                           |          |                |          |   |
| A N N PC         | PTADA /     | Anevo II / I      | nlan destión 🔪                                         | Eocos / Ane                                   | VO III / Ar               |          | nlan 🖌         |          |   |

Colocándose encima de las casillas,aparecen mensajes aclaratorios y ejemplos

4° Se teclea el nombre del foco: "CABINA DE PINTADO Nº 1" y "CABINA DE PINTADO Nº 2"

5° Se deben rellenar para cada foco las casillas sombreadas en amarillo:

- Concentración de COV en mg de <u>Carbono</u> por m3 Normal
- Caudal de gases (Nm3/h)
- n° de horas de funcionamiento durante el año en que se está realizando este balance, año 2003

- Peso molecular medio de la corriente de gases emitidos

- N° de Carbonos medio de la corriente de gases emitidos

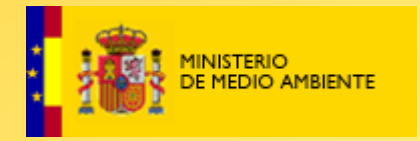

#### Cómo se debe rellenar los datos de las medidas de emisión?

|                                                                               | <u> </u>    |                                                                      |                    |                  |             | <b>`</b> | Cumple la lec | islación? |
|-------------------------------------------------------------------------------|-------------|----------------------------------------------------------------------|--------------------|------------------|-------------|----------|---------------|-----------|
| Foco 1                                                                        |             | Este foco cur                                                        | nple con la le     | gislación        |             |          |               |           |
| Nombre Foco:                                                                  |             | CABINA DE PIN                                                        | ITADO № 1          |                  |             |          |               |           |
| Tipo Instalació                                                               | n:          | Instalación exis                                                     | tente - Foco sin ( | equipo de depura | ción de COV | s        |               |           |
| Canadanaián (r                                                                | CINI-2)     | Cumplimiento                                                         | Caudal             | nº horas         | ka Claño    | PMICOV   |               | kg COV    |
| Concentración (r                                                              | ng Crivino) | Legislación                                                          | (Nm3łh)            | funcionamiento   | ky crano    | emitido  | N- Cal Durius | emitido   |
| C1                                                                            | 15          |                                                                      | 1254               | 1000             | 28,4        | 56       | 4             | 33,2      |
| C2                                                                            | 2           |                                                                      |                    |                  |             |          |               |           |
| C3                                                                            | 51          |                                                                      |                    |                  |             |          |               |           |
| С                                                                             | 22,6666667  |                                                                      |                    |                  |             |          |               |           |
|                                                                               |             |                                                                      |                    |                  |             |          |               |           |
|                                                                               |             |                                                                      |                    |                  |             |          |               |           |
| Foco 2                                                                        |             | Este foco cun                                                        | nple con la le     | gislación        |             |          |               |           |
| Nombre Foco:                                                                  |             | CABINA DE PIN                                                        | ITADO № 2          |                  |             |          |               |           |
| Tipo Instalació                                                               | n:          | Instalación existente - Foco con equipo de depuración - Incineración |                    |                  |             |          |               |           |
| Concentración (r                                                              | ng C/Ng 3)  | Cumplimiento                                                         | Caudal             | nº horas         | ka Daño     | PMICOV   | Nº Carbonos   | kg COV    |
| Concentracion (i                                                              | ng chano)   | Legislación                                                          | (Nm3/h)            | funcionamiento   | Kg Clano    | emitido  |               | emitido   |
| C1                                                                            | 1           |                                                                      | 2451               | 1254             | 52,3        | 56       | 4             | 61,0      |
| C2                                                                            | 42          |                                                                      |                    |                  |             |          |               |           |
| C3                                                                            | 8           |                                                                      |                    |                  |             |          |               |           |
| С                                                                             | 17          |                                                                      |                    |                  |             |          |               |           |
| ● ▶ PORTADA / Anexo II / plan gestión Focos / Anexo III / Anexo II-R / plan ● |             |                                                                      |                    |                  |             |          |               |           |

6° Una vez rellenadas las casillas amarillas, se pulsa en la casilla "Cumple la legislación?". El programa calculará los kg C/año, kg COV emitido, la concentración media y nos dirá si se cumple con la legislación "Real Decreto 117/2003" o no. Directamente el programa nos devolverá a la hoja "plan de gestión" para seguir rellenando el plan de gestión de disolventes

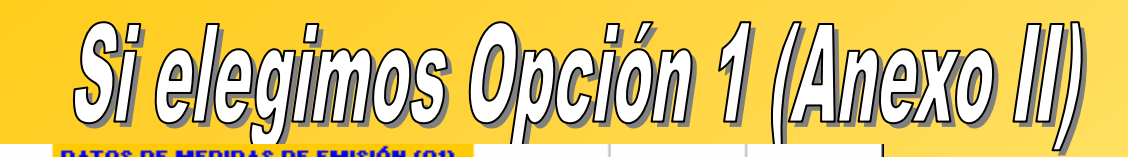

94.1 kg/año

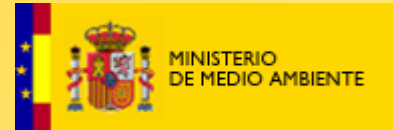

| O1 = Emisiones atmosféricas de disolvente |  |  |  |  |  |  |
|-------------------------------------------|--|--|--|--|--|--|
|                                           |  |  |  |  |  |  |
|                                           |  |  |  |  |  |  |

#### CÁLCULO DE EMISIONES DIFUSAS (F)

01=

05 =

06 =

07 =

08 =

Emisiones difusas =

**EMISIONES TOTALES** 

Consumo =

8000

7.35

| l1 = Compras anu | ales de disolvente  |                  |                   |           |
|------------------|---------------------|------------------|-------------------|-----------|
| O1 = Emisiones a | tmosfericas de dis  |                  |                   |           |
| O5 = Disolventes | ,                   |                  |                   |           |
| 06 = Cantidad d  | uos                 |                  |                   |           |
| 07 = Disolventes | ales                |                  |                   |           |
| 08 = Disolventes | ; contenidos en pre | eparados recuper | ados para su reut | ilización |

 06 = Cantidad de disolvente que contienen los residuos

 07 = Disolventes vendidos como productos comerciales

 08 = Disolventes contenidos en preparados recuperados para su reutilización

 11 =
 13800
 KG/AÑO

7.35 KG/AÑO

0 KG/AÑO

13800 KG/AÑO

ka sño

kg/año

5,699

5,793

▲ ▶ ▶ PORTADA / Anexo II ) plan gestión / Focos / Anexo III

dos recuperados para su reutilización 13800 KG/AÑO 34 KG/AÑO 0 KG/AÑO 0 KG/AÑO

El programa me ha colocado el dato calculado de las emisiones confinadas O1 en la casilla correspondiente de la hoja "plan de gestión".

Se rellenan el resto de datos del plan de gestión, en este caso O5 y O7. O6 y O8 son cero en esta empresa.

El programa calcula las emisiones difusas y totales

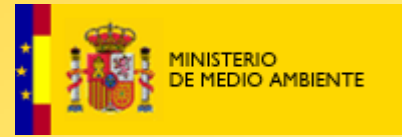

| LAS EMISIONES CO              | NFINADAS CUM            | PLEN LA LEG         | ISLACIÓN   |             |   |
|-------------------------------|-------------------------|---------------------|------------|-------------|---|
|                               |                         |                     |            |             |   |
|                               |                         |                     |            |             |   |
| Cumplimiento del Real         | Decreto 117/20          | 003 para <i>EMI</i> | SIONES DIF | USAS        |   |
|                               |                         |                     |            |             |   |
| Consurbo de disolvente        | 13,800                  | kolaño              |            |             |   |
|                               | 13,000                  |                     |            |             |   |
| % de entrada de disolvente em | nitido como emisión fug | az                  |            | 41 %        |   |
|                               |                         |                     |            |             |   |
| LAS EMISIONES DI              | FUSAS NO CUM            | PLEN LA LEGI        | ISLACIÓN   |             |   |
|                               |                         |                     |            |             |   |
|                               |                         |                     |            |             | - |
| COMPLEMENTO DEL               | REAL DECRETC            | ) 11//2003 P/       | ARA EMISIO | NES IDIALES | 2 |
|                               |                         |                     |            |             |   |
| Emisiones totales             | 5,793                   | ko <b>r</b> laño    |            |             |   |
|                               |                         |                     |            |             |   |
| LAS EMISIONES                 | TOTALES NO              | O CUMPLEN           | LA LEGIS   | LACIÓN      |   |
|                               |                         |                     |            |             |   |

El programa me dice en la hoja "Anexo II" el cumplimiento o no del Real Decreto 117/2003 de COV para las emisiones confinadas, difusas y totales

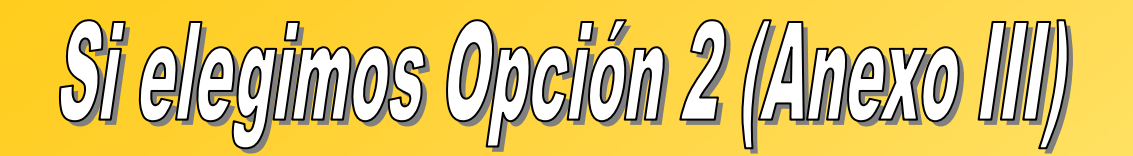

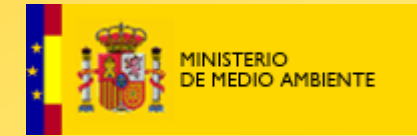

Pinchamos directamente sobre la opción de cumplimiento Anexo III teniendo en cuenta el tipo de materias primas que utilicemos (con sustancias con frases de riesgo o no)

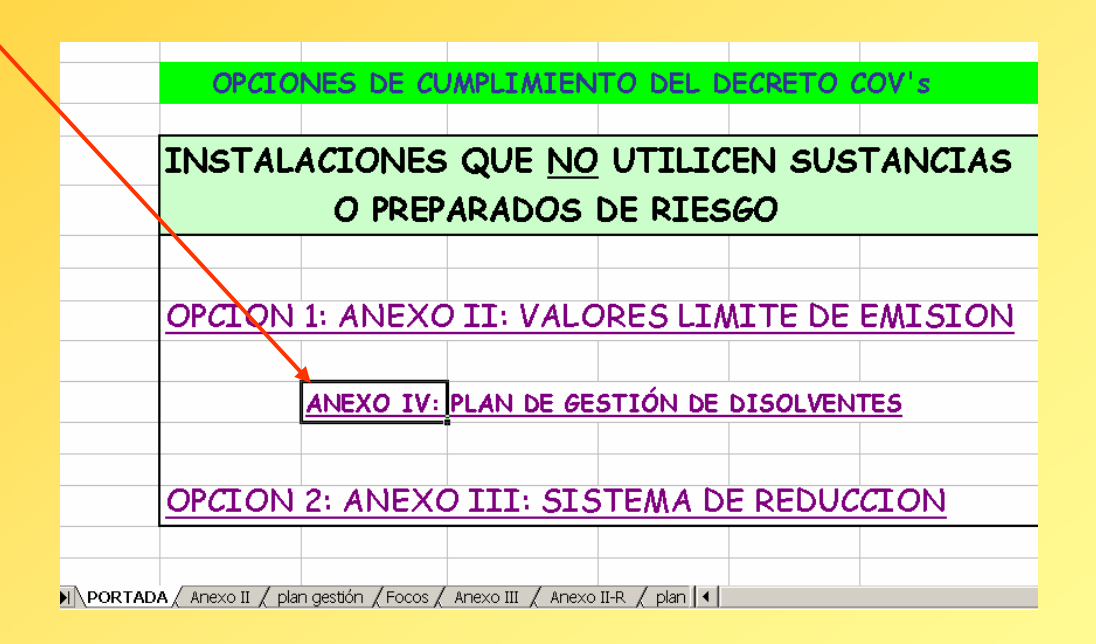

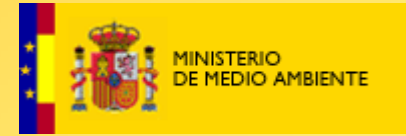

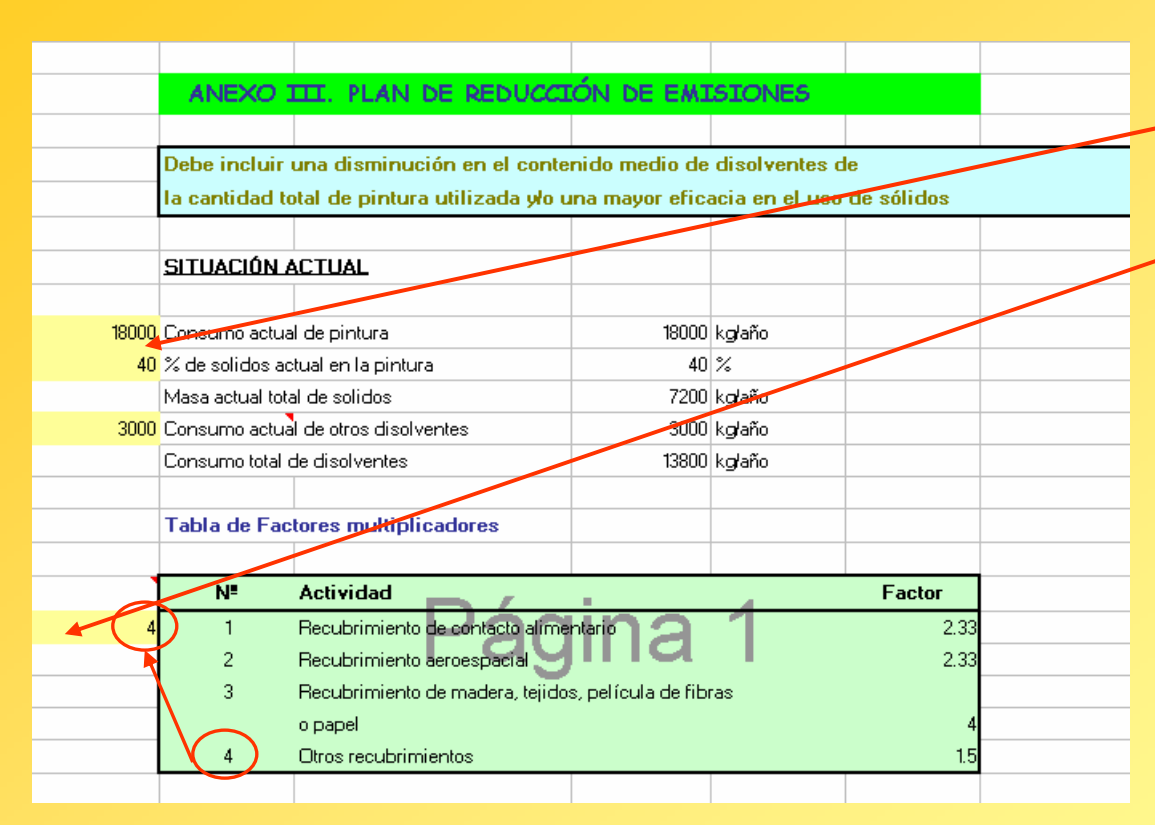

Se deberá proceder de la siguiente manera:

1º Se deberán rellenar las casillas sombreadas en amarillo 2º Esta casilla se rellenará con el número correspondiente a la actividad de la empresa. En el ejemplo que estamos viendo se pondrá el número 4 "Otros recubrimientos" ya que se recubre metal.

El programa calculará la Emisión anual de referencia y la Emisión objetivo.

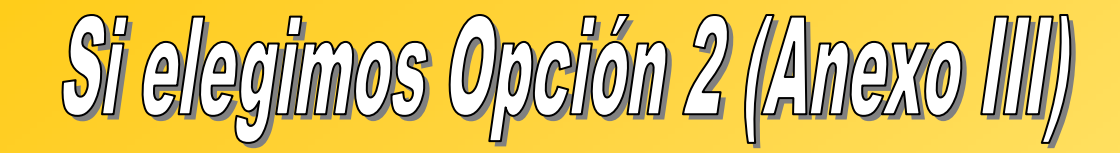

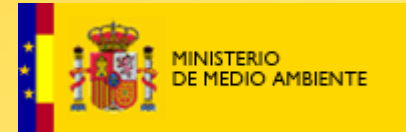

REALMENTE LO QUE EL PROGRAMA ESTÉ HACIENDO SON LOS SIGUIENTES CÁLCULOS:

Emisión anual de referencia = masa de sólidos x factor multiplicador = (0,4 x 18000) x 1,5= 10.800

**Emisión objetivo** = Emisión referencia x (valor de emisión fugaz + 15) =  $10.800 \times (25 + 15)\% = 4.320 \text{ Kg/año}$ 

Esto nos indica, según el Anexo III del Real Decreto 117/2003 que esta fundición tiene que reducir su consumo de disolventes hasta una emisión menor de 4.320 kg/año para el 31/10/2007.

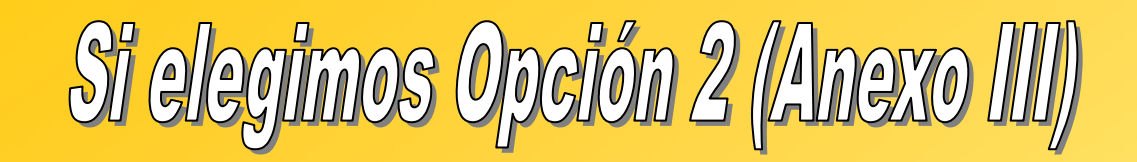

| 2003 | AÑO DE REF       | ERENCIA                      | 2003       |        |  |
|------|------------------|------------------------------|------------|--------|--|
|      | Emisión anua     | I de referencia              | 10888      | kglaño |  |
|      |                  |                              |            |        |  |
|      | Emisión obje     | tive                         | 2700       | kgłaño |  |
|      |                  |                              |            |        |  |
|      | SITUACIÓN F      | UTURA (CON SISTEMA DE        | REDUCCIÓN) |        |  |
|      |                  |                              |            |        |  |
|      | Consumo de pir   | ntura previsto               | -          | kgłańo |  |
|      | % de sólidos en  | la pintura                   | 0          | %      |  |
|      | Masa prevista d  | e sólidos                    | -          | kg/año |  |
|      | Consumo de dis   | solvente de pintura previsto | -          | kgłaño |  |
|      | Otros consumos   | s de disolventes previstos   | -          | kgraño |  |
|      | Total de disolve | nte previsto                 | -          | kgraño |  |
|      | 05               |                              | -          | kgłaño |  |
|      | Emisión real de  | disolvente-                  | -          | kglaña |  |
|      |                  |                              |            |        |  |
|      |                  |                              |            |        |  |
|      |                  |                              |            |        |  |
|      |                  |                              |            |        |  |
|      | PLAZOS DE (      | CUMPLIMIENTO                 |            |        |  |
|      |                  |                              |            |        |  |
|      | 31/10/2005       | E total                      |            | kg     |  |
|      | 31/10/2007       | E total                      |            | kg     |  |
|      |                  |                              |            |        |  |
|      |                  |                              |            |        |  |

3° Se rellena el año de referencia, que es el año para el que se realiza el balance. En este caso, 2003. 4° En "SITUACIÓN FUTURA" se deberán rellenar los datos correspondientes al plan de reducción previsto, teniendo en cuenta el consumo de pintura previsto, con el % de sólidos que va a tener y otros disolventes que se van a utilizar.

El programa calculará con esas previsiones la emisión real de disolvente que se va a producir e indicará si el plan de reducción planteado es valido o no. Nos calculará a su vez la emisión que se debe cumplir para el 31/10/05 y para el 31/10/07

#### Independientemente de la opción de cumplimiento que se haya tomado, habrá que rellenar la hoja de DATOS ADMINISTRATIVOS

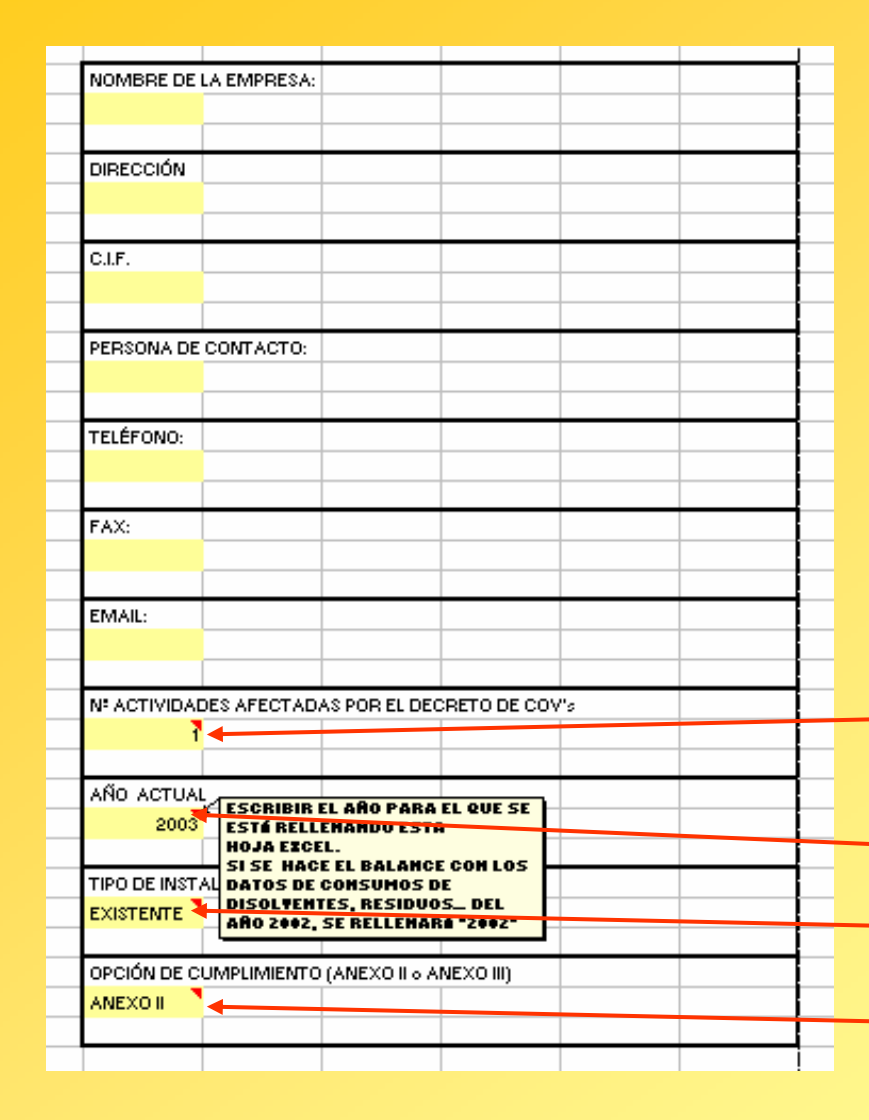

Se deberán rellenar las casillas amarillas.

Sobre algunas casillas hay comentarios explicativos que se pueden leer colocándose encima de la casilla.

Se deberá rellenar el n° de actividades afectadas por el Real Decreto 117/2003 de COV. Esta hoja Excel que estamos viendo es para la actividad 8, pero puede haber casos de empresas que realicen mas actividades. Aquí se escribirá el número de actividades afectadas para la empresa = 1 Año actual es el año para el que se está rellenando la hoja Excel. Tipo de instalación: Se deberá escribir si la instalación es existente o nueva. Opción de cumplimiento: se deberá escribir la opción que se ha elegido: Anexo II (Opción 1) o Anexo III (Opción 2)

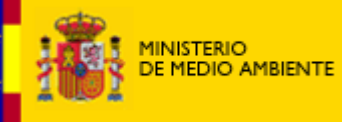

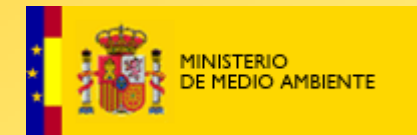

El archivo "OPCIONES DE CUMPLIMIENTO" cumplimentado (de acuerdo con la actividad del Real Decreto 117/2003 de COV que se lleve a cabo, las características de la instalación y con la opción de cumplimiento elegida por la empresa) se enviará por correo postal al órgano ambiental competente de cada Comunidad firmado y sellado junto con el fichero en soporte

informático.

| EL REPRESENTANTE LEGAL DE LA EMPRESA SE HACE RESPONSABLE DE |               |         |  |               |  |  |  |  |
|-------------------------------------------------------------|---------------|---------|--|---------------|--|--|--|--|
| LOSDATOSO                                                   | QUE HA CUMPLI | MENTADO |  |               |  |  |  |  |
|                                                             |               |         |  |               |  |  |  |  |
|                                                             |               |         |  |               |  |  |  |  |
|                                                             |               |         |  |               |  |  |  |  |
| El Representante                                            | Legal:        |         |  |               |  |  |  |  |
|                                                             |               |         |  |               |  |  |  |  |
|                                                             |               |         |  |               |  |  |  |  |
|                                                             |               |         |  |               |  |  |  |  |
|                                                             |               |         |  | Firma y sello |  |  |  |  |
| <br>L                                                       |               |         |  |               |  |  |  |  |
|                                                             |               |         |  |               |  |  |  |  |

Junto al archivo cumplimentado se deberán enviar los siguientes documentos justificativos de la veracidad de los datos:

- Informe de emisiones de chimenea
- Informe de contenido de disolventes en los residuos
- Informe del equipo de depuración que utilizan con características principales (modelo, fabricante, eficacia de reducción de COV..)
- Análisis de disolventes contenidos en los productos

#### Finalmente, se incluye una hoja con espacio para informar a la Administración de las INVERSIONES PREVISTAS a futuro

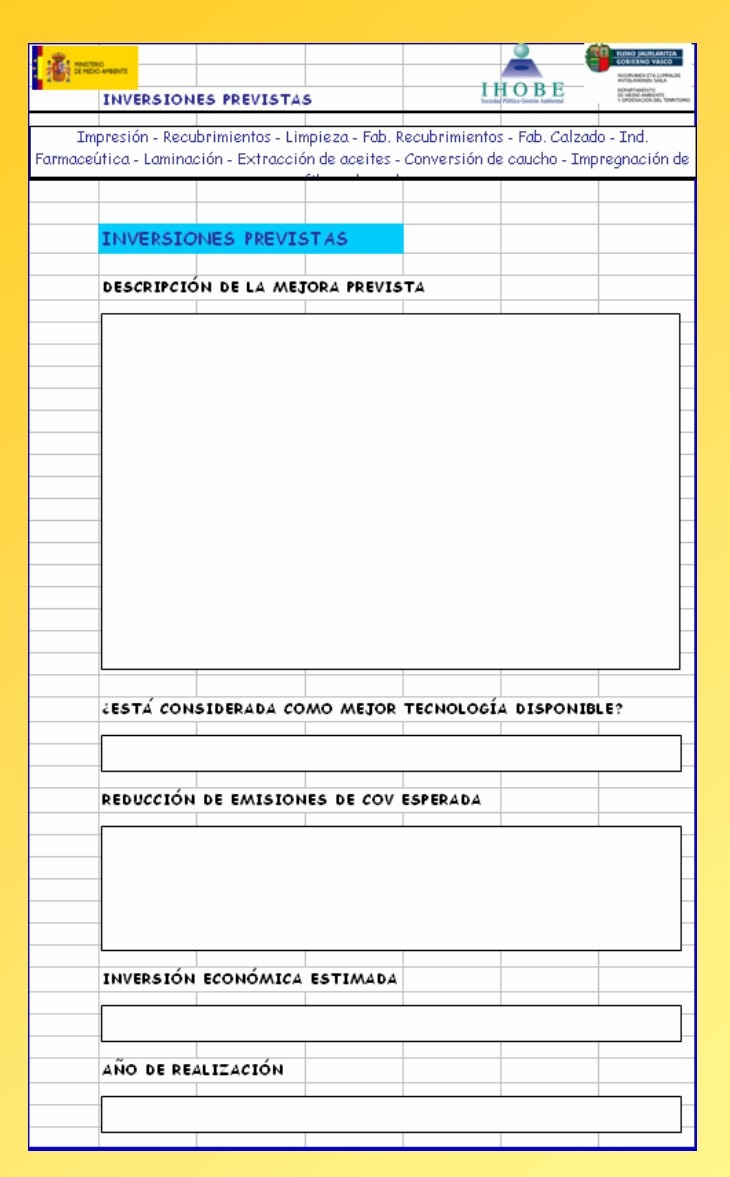

Esta es una información que la empresa da de forma VOLUNTARIA a la Administración.

En ella, se podrá indicar una breve descripción de la mejora prevista, si está considerada como MTD o no, cuál es la reducción de emisiones de COV esperada, la inversión estimada que supondrá y el año en que está previsto que se lleve a cabo.